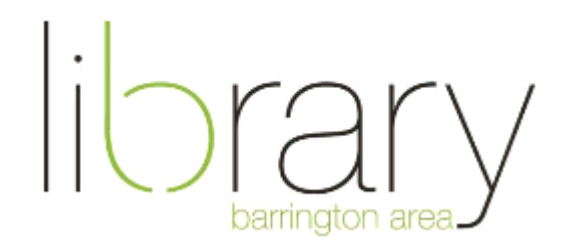

## Zinio: Download Digital Magazines

To create an account and browse the collection, please visit: <u>http://bit.ly/balzinio</u>

## Create New Account or Log in

- There is a one-time step to create an account
  - Click Create New Account in the top right corner
  - o Enter your BAL card number
  - Enter your information and make note of your e-mail and password. This combination will be used to log in
- Log in with your e-mail and password

## Search and Checkout Magazines

- To find a specific magazine, use the search box in the upper left corner
- Search by genre drop-down menu in the upper right corner
- When you find a title to checkout:
  - o Click on the cover
  - Click the blue Checkout button
  - Start reading in your browser, search for magazines, or download to your mobile device or tablet (continue reading for download instructions)
- All of the magazines that have been checked out on your account are located in My Collection in the upper right corner

## Download App and Magazines for Offline Reading

- Visit the App Store or Google Play store
- Search Zinio for Libraries and download the app
- Open Zinio for Libraries and press Log In
- Enter your e-mail, select Barrington Area Library, and enter your password
- The collection will sync witch copies that were checked out on the computer
- Press the cover of the magazine to download the title. A blue progress bar will scroll across the bottom of the title to display how quickly the magazine is downloading
- Press the cover again to open the magazine and read

**Help** – For additional help please call the Barrington Area Library at (847) 382-1300 x 3500 or e-mail adultref@balibrary.org